# Annuler la dernière action sur un courrier

### by LegalBox

## Annuler la dernière action sur un courrier

Un administrateur peut annuler à partir du back office la dernière action d'un courrier.

Pour cela, il faut suivre les étapes suivantes :

1 - Allez dans l'onglet "simple" (recherche), saisissez un mot-clé pour retrouver le courrier puis cliquez sur "rechercher":

|                               | Accueil Contact Administration |         |              |                   |                        |             |                      |            |           | 1 Admin Admin |        |                  |                      |  |
|-------------------------------|--------------------------------|---------|--------------|-------------------|------------------------|-------------|----------------------|------------|-----------|---------------|--------|------------------|----------------------|--|
| Rub Electronique de Documents | Nouveau<br>Édition             | Email D | locuments    | Par lot<br>Action | Dossiers<br>Classement | Q<br>Simple | Étendue<br>Recherche | Par chrono |           |               |        |                  |                      |  |
| Recherche simple ×            |                                |         |              |                   |                        |             |                      |            |           |               |        |                  |                      |  |
| Formulaire de recherche       |                                |         | _            |                   |                        |             |                      |            |           |               |        |                  | 0                    |  |
| Mots clés                     |                                | annuler |              |                   |                        |             |                      |            |           |               |        |                  | 0                    |  |
| Hashtag                       |                                | L       |              |                   |                        |             |                      |            |           |               |        |                  | ~                    |  |
| Contact (Expéditeur / Destina | ataire)                        |         |              |                   |                        |             |                      |            |           |               |        |                  |                      |  |
| Service                       |                                |         |              |                   |                        |             |                      |            |           |               |        |                  |                      |  |
| Effectuer la recherche à part | ir du plus récent              |         |              |                   |                        |             |                      |            |           |               |        |                  |                      |  |
|                               |                                |         |              |                   |                        |             |                      |            |           |               |        |                  | Ajouter un autoform  |  |
| Exporter sous Excel           |                                |         |              |                   |                        |             |                      |            |           |               |        |                  | Rechercher           |  |
| ( Objet                       |                                | Etat    | Exp. / Dest. |                   | Signataire             |             | Pour acti            | on         | Suivi par |               | Chrono | Date de création | Date de modification |  |
|                               |                                |         |              |                   |                        |             |                      |            |           |               |        |                  |                      |  |
|                               |                                |         |              |                   |                        |             |                      |            |           |               |        |                  |                      |  |
| Nb résultats par page: 2      | 5 ~   《                        |         |              |                   |                        |             |                      | 1          |           |               |        |                  |                      |  |

**2** - Double-cliquez sur le résultat correspondant à votre recherche. Le courrier s'ouvre dans un nouvel onglet :

# Annuler la dernière action sur un courrier - 09-21-2016 by LegalBox - http://documentation.legalbox.com

|                                     | Accueil Cont                    | act Administrat | tion                    |                                 |                   |           |            |                  |                      |          |
|-------------------------------------|---------------------------------|-----------------|-------------------------|---------------------------------|-------------------|-----------|------------|------------------|----------------------|----------|
| CC<br>Hub Electronique de Documents | Nouveau Č                       | Email Docum     | nents Par lot<br>Action | Dossiers Simple É<br>Classement | tendue Par chrono |           |            |                  |                      |          |
| Recherche simple ×                  |                                 |                 |                         |                                 |                   |           |            |                  |                      |          |
| Formulaire de recherche             |                                 |                 |                         |                                 |                   |           |            |                  |                      | 0        |
| Mots clés                           |                                 | annuler         |                         |                                 |                   |           |            |                  |                      | 0        |
| Hashtag                             |                                 |                 |                         |                                 |                   |           |            |                  |                      | ~        |
| Contact (Expéditeur / Destinat      | aire)                           |                 |                         |                                 |                   |           |            |                  |                      |          |
| Service                             |                                 |                 |                         |                                 |                   |           |            |                  |                      |          |
| Effectuer la recherche à partir     | du plus récent                  |                 |                         |                                 |                   |           |            |                  |                      |          |
|                                     |                                 |                 |                         |                                 |                   |           |            |                  | Ajouter un au        | utoform  |
| Exporter sous Excel                 |                                 |                 |                         |                                 |                   |           |            |                  | Re                   | chercher |
| ( Objet                             | jet Et                          |                 | p. / Dest.              | Signataire                      | Pour action       | Suivi par | Chrono     | Date de création | Date de modification | Jo       |
| Test "annuler l'action"             | st "annuler l'action" À valider |                 | Maria FERRANO           | Monsieur MAIRE                  |                   |           | S-05/09/20 | 05/09/2016       | 06/09/2016           | 7        |
|                                     | 6                               |                 |                         |                                 |                   |           |            |                  |                      |          |
|                                     |                                 |                 |                         |                                 |                   |           |            |                  |                      |          |
|                                     |                                 |                 |                         |                                 |                   |           |            |                  |                      |          |
|                                     |                                 |                 |                         |                                 |                   |           |            |                  |                      |          |
|                                     |                                 |                 |                         |                                 |                   |           |            |                  |                      |          |
| Nb résultats par page: 25           | VIII I                          |                 |                         |                                 |                   |           |            |                  |                      |          |

3 - Cliquez sur"option" puis "annuler la dernière action"

### Annuler la dernière action sur un courrier - 09-21-2016

by LegalBox - http://documentation.legalbox.com

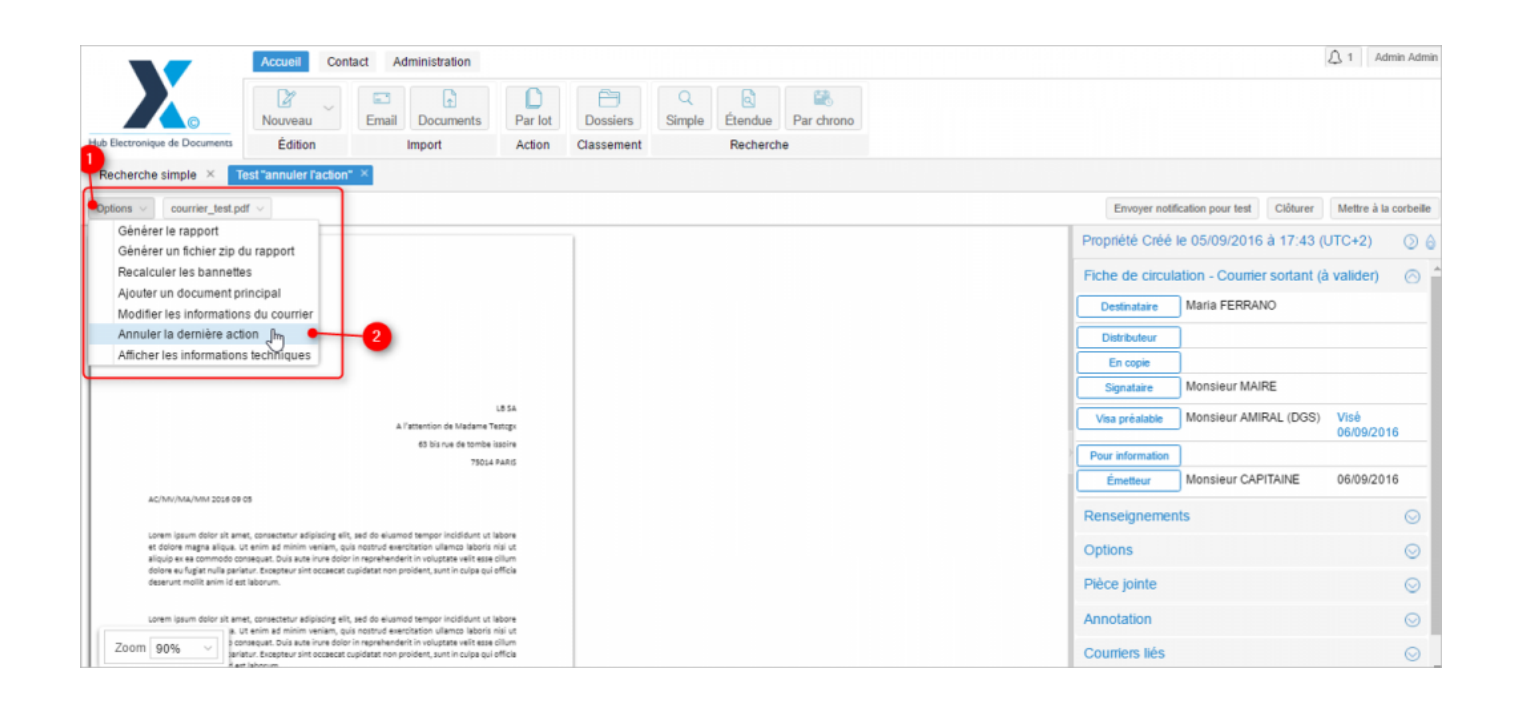

Dans l'exemple ci-dessus, l'administrateur va annuler l'action de Mr Amiral.

Après l'annulation, le document ne sera plus dans la boite de réception de Mr Maire mais retourne dans celle de de Mr Amiral.

Copyright © 2015 LegalBox, Tous droits réservés.